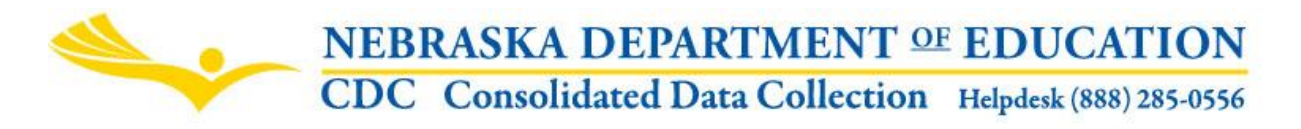

Nebraska Department of Education Data Services 301 Centennial Mall South, PO Box 94987 Lincoln, NE 68509 -4987 NDE Helpdesk (402) 471-3151 or 1-888-285-0556

INSTRUCTIONAL UNITS NDE #08-065

These directions were last updated: August 11, 2015

# SCOPE

This collection is for <u>select districts</u> that NDE Approval and Accreditation identified as having possible Rule 10 instructional unit violations using previous year Student Grades data. The districts that need to complete the collection will be notified. The data collected will be course offerings for the current school year for schools with grades 9 through 12.

If an error is discovered on the Student Grades reporting for 2014-2015, you must still complete the Instructional Units Report. The data in the CDC Instruction Units will reflect the 2015-2016 courses and schedule. If you want to make corrections to the 2014-2015 Student Grades, complete the CDC Request to Submit Data Late or Make Data Changes.

# DUE DATE

This collection is due October 16, Audit Window Close Data October 31st.

## DIRECTIONS FOR COMPLETING

The Instructional Units collection is found in the Consolidated Data Collection through the NDE Portal.

The Consolidated Data Collection (CDC) is a system designed to collect data for Federal and State reporting that is not collected through the Nebraska Student and Staff Record System (NSSRS). CDC is a data collection available on the NDE Portal. The NDE Portal is available via a link on the NDE homepage: www.nde.state.ne.us or by directly accessing the link: <a href="http://portal.nde.state.ne.us">http://portal.nde.state.ne.us</a>

#### Find the Collection:

- 1) Log in to the portal > Click on the tab for "Data Collections"
- 2) Choose "Consolidated Data Collection (CDC)
- 3) From the "Open Collections" list, choose "Instructional Units"\*

\*Appropriate user types for this collection are "General User", "All user" and "Approver". A user will not be able to get into this collection unless they have entered an appropriate activation code given to them by their administrator. If a district is not required to complete this collection, when trying to access the collection a message will display that the district is not required to complete.

# **GENERAL INSTRUCTIONS**

Districts will be required to submit minutes per session and sessions per year for all courses being offered for the current school year. Districts will be presented a list of schools with grades 9-12 with the subjects/courses that were offered during the previous school year. Districts will need to enter minutes per session and sessions per year for each course in the list. Districts can add courses not listed or delete those not being offered. Also included in this list is a field called "Noncompliance". If the school is out of compliance in a particular subject, it will be indicated by an "X".

Instructional Unit means 15 clock hours (900 minutes) of classroom instruction in a course offered in the secondary school and includes only grades 9-12. As an example, a course which meets for 50 minutes a day for 180 days generates 10 instructional units. Minutes Per Session times Sessions Per Year divided by 900 is how NDE will calculate the Instructional Units.

Report the minutes per session and session per year for courses offered to students in grades 9-12. Districts may include courses that are dual credit, online courses and distance learning. At least one student must enroll in the course to count for instructional units; this rule will not be enforced until after Student Grades is completed for the school year.

### Do not include any summer school courses.

If the school is grades 7-12 and some classes apply to grades 7-8 and 9-12, use the minutes per session and sessions per year for the 9-12 courses.

If more than one section of the course is offered for students in grades 9-12, report the minutes per session and sessions per year that will calculate the highest instructional units.

The submission can be done using the on-line form or the district can download a file, update the file and re-upload into the Instructional Units Collection.

### Instructions For Completing The Form On-Line

Access the Instructional Units collection as mentioned above. Click on the "Instructional Units" link once in the CDC. If you are not required to complete this collection you will get a message stating this:

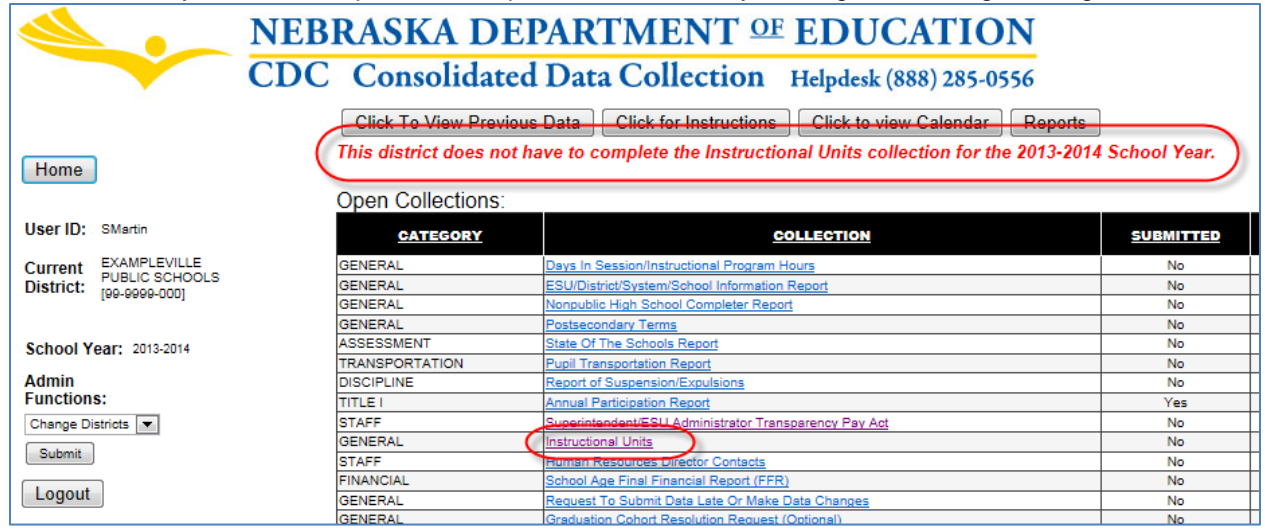

Once in the collection, all schools will be listed for the district that contain grades 9-12. Each school listed will need to be completed before the collection can be submitted and approved.

| INSTRUCT   | TIONAL UN   | ITS            |                  |        |
|------------|-------------|----------------|------------------|--------|
|            | CODISTSCH   | SCHO           | OL NAME          | STATUS |
| Enter Data | 99-9999-001 | EXAMPLEVILLE H | IIGH SCHOOL      | 8      |
| Enter Data | 99-9999-002 | EXAMPLEVILLE J | UNIOR HIGH SCHOO | L      |
| ACTION     | STATUS      | DATE           | USER             | J      |
| SUBMIT     | Not Submi   | tted N/A       | N/A              |        |
| APPROVE    | Not Approv  | ved N/A        | N/A              |        |
|            |             |                |                  |        |

Click on the "Enter Data" button to access the on-line form.

A list of subjects/courses will be listed from the previous school year. If the school has not reported 400 total Instructional Units in applicable courses, this message will appear at the top of the page:

NOTE: This School has not reported 400 total instructional Units in applicable courses. Update the Minutes per Session and the Sessions Per Year for each subject/course code listed. If the district will not be offering the course, delete the course. If the district will be offering a course that is not listed, click on the "Add A Course" button.

If the school is out of compliance in a particular subject, it will be indicated by an "X" in the NONCOMPLIANCE column. NOTE: When you enter minutes per session and sessions per year, this column will not change. After districts have completed this form, instructional units will be recalculated, but they will not be reflected on this form.

| Delete Record | SUBJECT_CODE    | COURSE_CODE                                          | MINUTES | SESSIO | γs | NONCOMPLIANCE |
|---------------|-----------------|------------------------------------------------------|---------|--------|----|---------------|
| Delete        | (01) ENV AG SYS | (011000) INTRODUCTION TO AG FOOD & NATURAL RESOURCES | 0       | 0      | 1  | Х             |
| Delete        | (01) ENV AG SYS | (012001) NURSERY AND LANDSCAPE                       | 0       | 0      |    | Х             |
| <u>Delete</u> | (02) ART        | (020100) ART I                                       | 0       | 0      |    | Х             |
| Delete        | (02) ART        | (020200) ART II                                      | 0       | 0      | 1  | X             |

If this school will no longer be offering a course that is listed, delete the course by clicking on the "Delete" link next to the subject/course.

| Delete | Record | SUBJECT_CODE    | COURSE_CODE                                          | MINUTES | SESSIONS | NONCOMPLIANCE |
|--------|--------|-----------------|------------------------------------------------------|---------|----------|---------------|
| Delete | )      | (01) ENV AG SYS | (011000) INTRODUCTION TO AG FOOD & NATURAL RESOURCES | 0       | 0        | Х             |
| Delete | /      | (01) ENV AG SYS | (012001) NURSERY AND LANDSCAPE                       | 0       | 0        | Х             |
| Delete |        | (02) ART        | (020100) ART I                                       | 0       | 0        | Х             |
| Delete |        | (02) ART        | (020200) ART II                                      | 0       | 0        | Х             |

If the district will be offering a course that is not listed, click on the "Add" button:

| EXAMPLEVILLE HIGH SCHOOL                            |                                                                                    |                          |  |  |  |  |  |  |
|-----------------------------------------------------|------------------------------------------------------------------------------------|--------------------------|--|--|--|--|--|--|
| Update the Minute<br>be offering the con<br>button. | es per Session and the Session<br>urse, delete the course. If the<br>Cancel Update | ns Per Ye<br>district wi |  |  |  |  |  |  |
| Delete Record                                       | SUBJECT_CODE                                                                       |                          |  |  |  |  |  |  |
| <u>Delete</u>                                       | (01) ENV AG SYS                                                                    | (017000                  |  |  |  |  |  |  |
| <u>Delete</u>                                       | (02) ART                                                                           | (020100                  |  |  |  |  |  |  |

Click on the drop down under SUBJECT to select a subject. All subjects valid for grades 9-12 will appear in the dropdown list with the exception of the following:

- Title I (25)
- \*\*Miscellaneous (23)
- High Ability Education (30)
- English as a Second Language (31)
- Supplemental (29)
- Special Education (19)
- Self-contained Classroom (18)

\*\*Miscellaneous (23) is valid with course code (230101) ROTC only

| SUBJECT | COURSE | MINUTES<br>PER<br>SESSION | SESSIONS<br>PER<br>YEAR |                   |
|---------|--------|---------------------------|-------------------------|-------------------|
| -Select |        |                           |                         | SAVE CANCEL RESET |

Once you select a subject, the courses will be available under the course drop down. If a course is already in the table provided, it will not show up in this dropdown list. Only courses available to grades 9-12 will be populated in the dropdown. The following courses will be excluded, as they are not generally available for grades 9-12:

- 018002 Careers and Literacy of Agriculture
- 032350 Exploratory Business and Entrepreneurship
- 033422 Computer Applications
- 033501 Keyboarding Applications
- 320100 Middle School Career Development
- 320400 CAC-Curriculum For Careers
- 320500 Exploration of Entrepreneurship
- 050800 Reading-Middle Grades/Junior High I
- 050801 Reading-Middle Grades/Junior High II
- 050802 Language Arts-Middle Grades/Junior High I
- 050803 Language Arts-Middle Grades/Junior High II
- 050804 Language Arts-Middle Grades/Junior High III
- 077200 Exploration of Health Sciences
- 090001 Exploratory Family and Consumer Sciences
- 090002 Introduction to Family and Consumer Sciences

- 090003 FCS Career Essentials
- 112800 Mathematics-Middle Grades/Jr High I
- 112801 Mathematics-Middle Grades/Jr High II
- 112802 Mathematics-Middle Grades/Jr High III
- 130801 Science-Middle Grades/Jr High I
- 130802 Science-Middle Grades/Jr High II
- 130803 Science-Middle Grades/Jr High III
- 100500 Technology Education
- 100501 Gateway to Technology
- 100706 Exploring Skilled and Technical Science-6<sup>th</sup> Grade
- 100707 Exploring Skilled and Technical Science-7<sup>th</sup> Grade
- 100708 Exploring Skilled and Technical Science-8<sup>th</sup> Grade
- 150011 Social Studies-Middle Grades/Jr High I
- 150012 Social Studies-Middle Grades/Jr High II
- 150013 Social Studies-Middle Grades/Jr High III
- 020800 Art-Middle Grades/Junior High I
- 020801 Art-Middle Grades/Junior High II
- 020802 Art-Middle Grades/Junior High III

| SUBJECT             | COURSE | MINUTES<br>PER<br>SESSION | SESSIONS<br>PER<br>YEAR |                         |
|---------------------|--------|---------------------------|-------------------------|-------------------------|
| 03 - BUSN MKTG MGMT | Select |                           |                         | SAVE<br>CANCEL<br>RESET |

Once a course is selected, enter the minutes per session and the sessions per year, then click on the "Save" button. This course will then be added in the table of subject/course codes:

| SUBJECT       |                  | COURSE   |                                                    | MINUTE<br>PER<br>SESSIO | S SESSION<br>PER<br>N YEAR | NS .            |
|---------------|------------------|----------|----------------------------------------------------|-------------------------|----------------------------|-----------------|
| 03 - BUSN MKT | G MGMT           | 030300 - | ACCOUNTING                                         | 60                      | 22                         | CANCEL<br>RESET |
| Delete        | (02) ART         |          | (020600) PHOTOGRAPHY                               | 0                       | 0                          |                 |
| Delete        | (02) ART         |          | (029933) ART OTHER                                 | 0                       | 0                          |                 |
| Delete        | (02) ART         |          | (029934) ART OTHER                                 | 0                       | )                          |                 |
| Delete        | (03) BUSN MKTG N | IGMT (   | (030300) ACCOUNTING                                | 60                      | 22                         |                 |
| Delete        | (03) BUSN MKTG N | IGMT     | (030302) COLLEGE PRINCIPLES OF ACCOUNTING          | 0                       |                            |                 |
| Delete        | (03) BUSN MKTG N | IGMT     | (031800) BUSINESS ECONOMICS                        | 0                       | 0                          |                 |
| Delete        | (03) BUSN MKTG N | IGMT     | (032300) INTRODUCTION TO BUSINESS MARKETING & MGMT | 0                       | 0                          |                 |
| Delete        | (03) BUSN MKTG N | IGMT     | (032600) COLLEGE INTRODUCTION TO ENTREPRENEURSHIP  | 0                       | 0                          |                 |

To enter minutes per session and sessions per year for the subject/courses in the table, click on the "Edit" button:

| EXAMPLEVILLE HIGH SCHOOL                                       |                                                                                      |                          |  |  |  |  |  |  |
|----------------------------------------------------------------|--------------------------------------------------------------------------------------|--------------------------|--|--|--|--|--|--|
| Update the Minute<br>be offering the co<br>button.<br>Add Edit | es per Session and the Sessior<br>urse, delete the course. If the o<br>Cancel Update | ıs Per Ye<br>district wi |  |  |  |  |  |  |
| <b>Delete Record</b>                                           | SUBJECT_CODE                                                                         |                          |  |  |  |  |  |  |
| Delete                                                         | (01) ENV AG SYS                                                                      | (017000                  |  |  |  |  |  |  |
| Delete                                                         | (02) ART                                                                             | (020100                  |  |  |  |  |  |  |

.....

This will put all subject/courses in edit mode. Enter all minutes and sessions by tabbing through the list.

| Click to Edit Dat | а               |                  |                                |         |          |               |
|-------------------|-----------------|------------------|--------------------------------|---------|----------|---------------|
| Delete Record     | SUBJECT_CODE    |                  | COURSE_CODE                    | MINUTES | SESSIONS | NONCOMPLIANCE |
| Delete            | (01) ENV AG SYS | (017000) LEADERS | HIP                            | 60      | 22       |               |
| Delete            | (02) ART        | (020100) ART I   | Use the tab key to tab to each |         |          |               |
| Delete            | (02) ART        | (020200) ART II  | field and enter Minutes Per    | 0       | 0        |               |
| Delete            | (02) ART        | (020400) ART IV  | Session and Sessions Per Year  | 0       | 0        |               |
| Delete            | (02) APT        |                  |                                | 0       | 0        |               |

If you want to get out of "Edit Mode", click on the "Cancel" button. Caution: your data will not be saved if you click on the "Cancel" button.

| button. | .g s   |        |        | <b>.</b> |
|---------|--------|--------|--------|----------|
| Add     | Edit 🄇 | Cancel | Update |          |

To SAVE the data entered, click on the "Update" button.

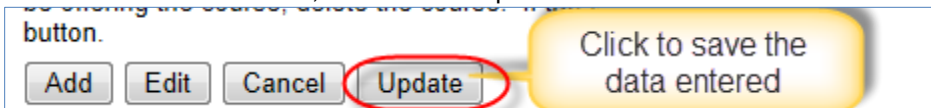

Partial data can be entered; however, to save data entered you must click on the "Update Data" button.

Minutes per session cannot be greater than 200.

Sessions per year cannot be greater than 260.

When completely done entering minutes per session and sessions per year for each Subject/Course code, click on the "Completed" button. This will put a green check mark next to the school on the main page of the collection. NOTE: You will not be able to click on the "Completed" button until minutes per session and sessions per year have been entered for each subject/course code in the table.

| ete                                                                                              | (27) CONNINT 0 31                                                                                                    | 3 (270                                                                                              | 401) PROGRAMIMI                                                                                                    | NGT           |                       |             | 60   | 20 |  |
|--------------------------------------------------------------------------------------------------|----------------------------------------------------------------------------------------------------|----------------------------------------------------------------------------------------------------|----------------------------------------------------------------------------------------------------|---------------|-----------------------|-------------|------|----|--|
| <u>ete</u>                                                                                       | (27) COMM/INFO SY                                                                                                    | ′S (2704                                                                                            | 402) PROGRAMMII                                                                                                    | NG II         |                       |             | 60   | 20 |  |
| ete                                                                                              | (27) COMM/INFO SY                                                                                                    | 'S (2704                                                                                            | (270403) PROGRAMMING III                                                                                                    |               |                       |             |      | 20 |  |
| ete                                                                                              | (27) COMM/INFO SY                                                                                                    | 'S (270                                                                                             | (270501) INFORMATION TECHNOLOGY APPLICATIONS I                                                                                                    |               |                       |             |      | 20 |  |
| ete                                                                                              | (27) COMM/INFO SY                                                                                                    | 'S (270                                                                                             | (270501) INFORMATION TECHNOLOGY APPLICATIONS T<br>(270602) DIGITAL MEDIA                                                                                                    |               |                       |             |      | 20 |  |
| <u>ete</u>                                                                                       | (27) COMM/INFO SY                                                                                                    | 'S (279                                                                                             | 931) COMMUNICA                                                                                                    | TION AND I    | INFORMATION SYS       | STEMS OTHER | 8 60 | 20 |  |
| <u>ete</u>                                                                                       | (32) CAREER ED                                                                                                    | (320)                                                                                               | 700) WORK-BASED                                                                                                    | DLEARNIN      | G/COOP/DO             |             | 60   | 20 |  |
| <u>ete</u>                                                                                       | (37) HOSPITALITY 1                                                                                                    | OURISM (370)                                                                                        | 030) PROSTART 1                                                                                                    |               |                       |             | 60   | 20 |  |
| dd Edit                                                                                          | Cancel Update                                                                                                    |                                                                                                    |                                                                                                    |               |                       |             |      |    |  |
|                                                                                                  |                                                                                                    |                                                                                                    |                                                                                                    |               |                       |             |      |    |  |
|                                                                                                  |                                                                                                    |                                                                                                    |                                                                                                    |               |                       |             |      |    |  |
| ompleted                                                                                         | Click "Completed" wh                                                                                                    | en you have fin                                                                                     | ished updating all s                                                                                                    | subject/cours | se codes for this sch | lool        |      |    |  |
|                                                                                                  |                                                                                                    |                                                                                                    |                                                                                                    |               | 1                     |             |      |    |  |
| INSTRUC                                                                                          | TIONAL UNITS                                                                                                    |                                                                                                    |                                                                                                    |               |                       |             |      |    |  |
| IN STRUC                                                                                         |                                                                                                    |                                                                                                    |                                                                                                    |               |                       |             |      |    |  |
| INSTRUC                                                                                          |                                                                                                    |                                                                                                    |                                                                                                    |               |                       |             |      |    |  |
| Markoc                                                                                           |                                                                                                    |                                                                                                    |                                                                                                    |               |                       |             |      |    |  |
|                                                                                                  | CODISTSCH                                                                                                    | SCHOOL                                                                                              |                                                                                                    | TATUS         |                       |             |      |    |  |
| Enter Data                                                                                       | CODISTSCH                                                                                                    | SCHOOL                                                                                              |                                                                                                    | TATUS         |                       |             |      |    |  |
| Enter Data                                                                                       | CODISTSCH<br>99-9999-001 EXAMI                                                                                                    | SCHOOL<br>PLEVILLE HIGH                                                                             | NAME<br>SCHOOL                                                                                                    | TATUS         |                       |             |      |    |  |
| Enter Data                                                                                       | CODISTSCH<br>99-9999-001 EXAMI<br>99-9999-002 EXAMI                                                                                  | SCHOOL<br>PLEVILLE HIGH<br>PLEVILLE JUNIO                                                           | NAME<br>SCHOOL<br>DR HIGH SCHOOL                                                                                                    |               |                       |             |      |    |  |
| Enter Data                                                                                       | CODISTSCH   99-9999-001 EXAMI   99-9999-002 EXAMI                                                                                    | SCHOOL<br>PLEVILLE HIGH<br>PLEVILLE JUNIO                                                           | NAME<br>SCHOOL<br>OR HIGH SCHOOL                                                                                                    |               |                       |             |      |    |  |
| Enter Data<br>Enter Data                                                                         | CODISTSCH<br>99-9999-001 EXAMI<br>99-9999-002 EXAMI<br>ary Reports                                                                   | SCHOOL<br>PLEVILLE HIGH<br>PLEVILLE JUNIC                                                           | NAME<br>SCHOOL<br>DR HIGH SCHOOL                                                                                                    |               |                       |             |      |    |  |
| Enter Data<br>Enter Data<br>View Summ                                                            | CODISTSCH<br>99-9999-001 EXAMI<br>99-9999-002 EXAMI<br>ary Reports                                                                   | SCHOOL<br>PLEVILLE HIGH<br>PLEVILLE JUNIC                                                           | NAME<br>SCHOOL<br>DR HIGH SCHOOL                                                                                                    |               |                       |             |      |    |  |
| Enter Data<br>Enter Data<br>View Summ                                                            | CODISTSCH<br>99-9999-001 EXAMI<br>99-9999-002 EXAMI<br>ary Reports                                                                   | SCHOOL<br>PLEVILLE HIGH<br>PLEVILLE JUNIC                                                           | NAME<br>SCHOOL                                                                                                    |               |                       |             |      |    |  |
| Enter Data<br>Enter Data<br>View Summ                                                            | CODISTSCH<br>99-9999-001 EXAMI<br>99-9999-002 EXAMI<br>ary Reports<br>ubject/Course Codes                                            | SCHOOL<br>PLEVILLE HIGH<br>PLEVILLE JUNIC<br>Upload Subject                                         | NAME SCHOOL                                                                                                    |               |                       |             |      |    |  |
| Enter Data<br>Enter Data<br>View Summ<br>Download S                                              | CODISTSCH<br>99-9999-001 EXAMI<br>99-9999-002 EXAMI<br>ary Reports<br>ubject/Course Codes                                            | SCHOOL<br>PLEVILLE HIGH<br>PLEVILLE JUNIO                                                           | NAME<br>SCHOOL<br>DR HIGH SCHOOL                                                                                                    |               |                       |             |      |    |  |
| Enter Data<br>Enter Data<br>View Summ<br>Download S                                              | CODISTSCH<br>99-9999-001 EXAMI<br>99-9999-002 EXAMI<br>ary Reports<br>ubject/Course Codes                                            | SCHOOL<br>PLEVILLE HIGH<br>PLEVILLE JUNIC<br>Upload Subject                                         | NAME<br>SCHOOL                                                                                                    |               |                       |             |      |    |  |
| Enter Data<br>Enter Data<br>View Summ<br>Download S                                              | CODISTSCH<br>99-9999-001 EXAMI<br>99-9999-002 EXAMI<br>ary Reports<br>ubject/Course Codes<br>STATUS                                  | SCHOOL<br>PLEVILLE HIGH<br>PLEVILLE JUNIC<br>Upload Subject                                         | NAME<br>SCHOOL<br>OR HIGH SCHOOL<br>Ct/Course Codes                                                                                                    |               |                       |             |      |    |  |
| Enter Data<br>Enter Data<br>View Summ<br>Download S<br>ACTION<br>SUBMIT                          | CODISTSCH<br>99-9999-001 EXAMI<br>99-9999-002 EXAMI<br>ary Reports<br>ubject/Course Codes<br>STATUS<br>Not Submitted                 | SCHOOL<br>PLEVILLE HIGH<br>PLEVILLE JUNIO<br>Upload Subject<br>DATE<br>N/A                          | NAME SCHOOL SCHOOL CL/Course Codes                                                                                                    |               |                       |             |      |    |  |
| Enter Data<br>Enter Data<br>View Summ<br>Download S<br>ACTION                                    | CODISTSCH<br>99-9999-001 EXAMI<br>99-9999-002 EXAMI<br>ary Reports<br>ubject/Course Codes<br>STATUS<br>Not Submitted                 | SCHOOL<br>PLEVILLE HIGH<br>PLEVILLE JUNIO<br>Upload Subject<br>DATE<br>N/A<br>5/19/2014             | NAME SCHOOL COR HIGH SCHOOL COR HIGH SCHOOL COR SCHOOL COR SCHOOL |               |                       |             |      |    |  |
| Enter Data<br>Enter Data<br>View Summ<br>Download S<br>ACTION<br>SUBMIT<br>APPROVE               | CODISTSCH<br>99-9999-001 EXAMI<br>99-9999-002 EXAMI<br>ary Reports<br>ubject/Course Codes<br>STATUS<br>Not Submitted<br>Not Approved | SCHOOL<br>DEVILLE HIGH<br>DEVILLE JUNIC<br>Upload Subject<br>N/A<br>5/19/2014<br>1:20:23 PM         | NAME<br>SCHOOL<br>OR HIGH SCHOOL<br>Ct/Course Codes<br>USER<br>N/A<br>smartin                                                                                                    |               |                       |             |      |    |  |
| Enter Data<br>Enter Data<br>View Summ<br>Download S<br>ACTION<br>SUBMIT<br>APPROVE<br>Briet Page | CODISTSCH<br>99-9999-001 EXAMI<br>99-9999-002 EXAMI<br>ary Reports<br>ubject/Course Codes<br>STATUS<br>Not Submitted<br>Not Approved | SCHOOL<br>DEVILLE HIGH<br>DEVILLE JUNIC<br>Upload Subject<br>DATE<br>N/A<br>5/19/2014<br>1:20:23 PM | NAME<br>SCHOOL<br>OR HIGH SCHOOL<br>Ct/Course Codes<br>USER<br>N/A<br>smartin                                                                                                    |               |                       |             |      |    |  |

Each school will need to be completed before the collection can be submitted and approved (see "Submission" for instructions on submitting and approving this collection). If changes are made to the

form for a school after it has been completed, the "Completed" button will again need to be clicked in order for the green check mark to appear next to the school on the main page of the collection.

### Download/Upload File

If the district chooses to upload a file rather than entering data in the on-line collection a file that includes all subject/courses for all 9-12 schools in a district can be downloaded from this system. The file can then be updated and then uploaded to this collection.

### To Download File:

Click on the "Download Subject/Course Codes" to get the record layout and the instructions for downloading the list of subject/course codes from the previous school year.

| INSTRUCT    | TONAL UN        | ITS                             |        |
|-------------|-----------------|---------------------------------|--------|
|             | CODISTSCH       | SCHOOL NAME                     | STATUS |
| Enter Data  | 99-9999-001     | EXAMPLEVILLE HIGH SCHOOL        |        |
| Enter Data  | 99-9999-002     | EXAMPLEVILLE JUNIOR HIGH SCHOOL | 8      |
| View Summa  | ry Reports      |                                 |        |
| Download St | ubject/Course C | Upload Subject/Course Codes     |        |

This will direct you to a page with the record layout of the file that can be downloaded. To obtain detailed download and upload instructions, click on the "Download and Upload Instructions" button.

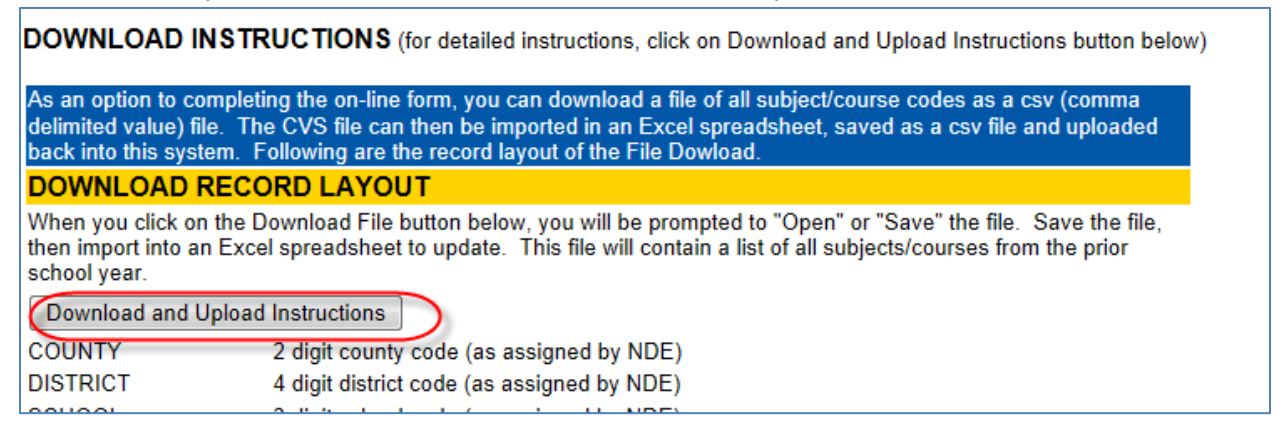

When you are ready to download the file, click on the "Download File" button. The file downloaded will be a comma separated value file (.csv). Please see the Download and Upload Instructions for detailed instructions on how to use this file.

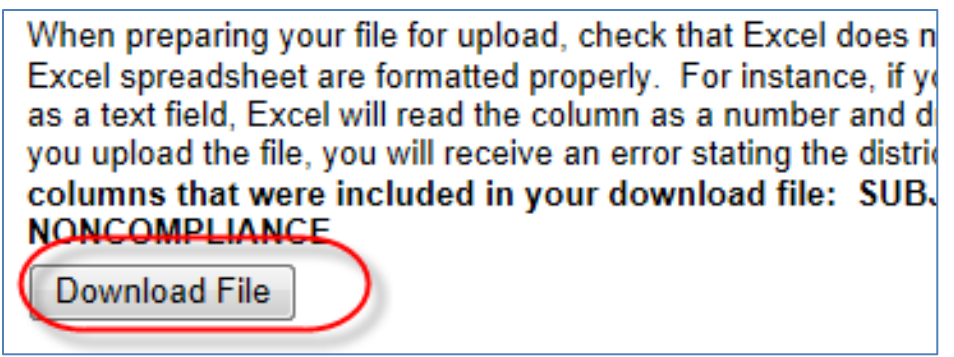

## To Upload File:

Once the file downloaded above has been updated, click on the "Upload Subject/Course Codes" button for the record layout and Upload Instructions for uploading a completed file to this collection.

|                      | CODISTSCH       | SCHOOL NAME                       | STATUS     |
|----------------------|-----------------|-----------------------------------|------------|
| Enter Data           | 99-9999-001     | EXAMPLEVILLE HIGH SCHOOL          | $\bigcirc$ |
| Enter Data           | 99-9999-002     | EXAMPLEVILLE JUNIOR HIGH SCHOOL   | 8          |
| View Summary Reports |                 |                                   |            |
| Download S           | ubject/Course C | Codes Upload Subject/Course Codes |            |

This will direct you to a page with the record layout of the file that can be uploaded. To obtain detailed download and upload instructions, click on the "Download and Upload Instructions" button.

| UPLOAD INSTRUCTIONS (for detailed instructions, click on Download and Upload Instructions button below)                                                                                                    |                                                                                                    |  |  |  |
|----------------------------------------------------------------------------------------------------|----------------------------------------------------------------------------------------------------|--|--|--|
| Download and Upload Instructions                                                                                                    |                                                                                                    |  |  |  |
| As an option to completing the on-line form, you can upload a file of all subject/course codes as a csv (comma delimited value)                                                                                                    |                                                                                                    |  |  |  |
| UPLOAD RECORD LAYOUT                                                                                                    |                                                                                                    |  |  |  |
|                                                                                                    |                                                                                                    |  |  |  |
| COUNTY char(2)                                                                                                    | 2 digit county code (as assigned by NDE)                                                                                                    |  |  |  |
| DISTRICT char(4)                                                                                                    | 4 digit district code (as assigned by NDE)                                                                                                    |  |  |  |
| SCHOOL char(3)                                                                                                    | 3 digit school code (as assigned by NDE)                                                                                                    |  |  |  |
| SUBJECT_CODE char(2)                                                                                                    | 2 digit Subject Code                                                                                                    |  |  |  |
| COURSE_CODE char(6)                                                                                                    | 6 digit Course Code                                                                                                    |  |  |  |
| MINUTES integer                                                                                                    | Minutes per session (cannot be greater than 200)                                                                                                  |  |  |  |
| SESSIONS integer                                                                                                    | Sessions per year (cannot be greater than 260)                                                                                                    |  |  |  |
| DATAYEARS char(8)                                                                                                    | The 8 digit datayear for which the minutes per session and sessions per year are being uploaded. No spaces or hyphens (yyyyyyyy) (i.e., 20142015) |  |  |  |
| If you are preparing your file for upload in Excel, check that Excel does not distort your data. (See "Download and Upload<br>Instructions" above for more detailed information on the upload.) Make sure that your columns in the Excel spreadsheet are<br>formatted properly. All columns should be formatted as "Text" fields except for "Minutes" and "Sessions" which can be formatted<br>as numbers (integers). For instance, if your district number is 0001, if the county column is not formatted as a text field, Excel<br>will read the column as a number and drop the leading 0's, changing the "0001" to "1". When you upload the file, you will receive<br>an error stating the district number is not valid. If you are using the File Download from the Instructional Units collection,<br>remove the following columns that were included in the download file: DISTRICTNAME, SCHOOLNAME,<br>SUBJECT_LITERAL, COURSE_LITERAL, NONCOMPLIANCE as these are not required. Header row can be included as<br>long as they follow the record layout naming convention. |                                                                                                    |  |  |  |
| Browse                                                                                                    | Upload File                                                                                                    |  |  |  |

NOTE: Once you have a successful upload for all schools involved, go back into the form for each school. Check your data to make sure all changes were made and any subject/courses that were added are in the file and delete the courses that will not be offered. Once you are satisfied that the data is correct, click on the "Completed" button on the form. This will put a green check mark next to the school on the main page of the Instructional Units collection. This form can then be submitted and approved (follow "Submission" instructions).

## SUBMISSION

Upon completing data for all locations, click on the **Submit** button. This will acknowledge that you have completed the data and it is ready for review by your District/System Administrator. Once the District/System Administrator has reviewed the Instructional Units collection, the District Administrator can click on the **Approve** button to submit the information to NDE. Once the collection has been approved, you will no longer be able to make changes. If changes need to be made, you will need to contact the Helpdesk at (888) 285-0556 to re-open the collection if it before the Audit Window Close date.

Press the View Summary Report button for a report of all data submitted.

**<u>NOTE</u>**: Only the person who is designated as District/System Administrator for the Instructional Units Collection in the CDC system will see the **Approve** button in the box below the **Submit** button. The District/System Administrator can **Submit** and **Approve** the collection.